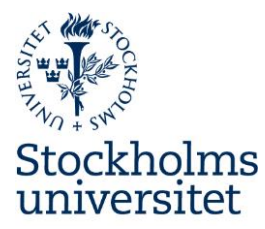

# Så här leveransmottar du

Raindanceportalen

Ekonomiavdelningen 2018-10-04

## Innehåll

| Leveransmottagning | 2 |
|--------------------|---|
| Delleverans        | 5 |
| Ändra leverans     | 8 |
|                    |   |

## Leveransmottagning

**Viktigt**: För att det skall vara möjligt att matcha fakturan mot ordern samt för att säkerställa att beställda varor verkligen har levererats måste du **registrera den mottagna leveransen** i e-handelsportalen. Utan registrerad leverans kan fakturan inte hanteras per automatik.

Välj menyval **Inleverans**. I listan visas alla inköpsorder som inte är inlevererade. Vill du se en inköpsorder som är beställd av någon annan i din organisation klickar man i **Enhet** istället för Beställare.

Välj order som inleverans ska utföras på genom att **dubbelklicka** på den och sedan välja knappen **Leverans (1)**:

| ١                | /in ii                                                                                 | nkorg   | Mina bes               | tällningar         | Mina       | order Va   | rukorg  | Inlevera            | ns Frå                  | gor & Ana     | llys Ce     | ntralen   |               |               |
|------------------|----------------------------------------------------------------------------------------|---------|------------------------|--------------------|------------|------------|---------|---------------------|-------------------------|---------------|-------------|-----------|---------------|---------------|
| Inl              | eve                                                                                    | rans    | 5                      |                    |            |            |         |                     |                         |               |             |           |               |               |
|                  | Enkel                                                                                  | sökni   | ng Avancera            | ad sökning         |            |            |         |                     |                         |               |             |           |               |               |
| (                | Bes                                                                                    | ställar | e 🔿 Enhet              | Att inlev          | erera      |            |         |                     |                         |               |             |           |               |               |
| Ur               | al: Be                                                                                 | eställa | re / Paul Beck         | er / Att inle      | verera / 1 | Träffar: 2 |         |                     |                         |               |             |           |               | <b>X</b>      |
| Ink              | öpso                                                                                   | rder    | Skapad                 |                    | Тур        | )          | E       | Beställare          |                         | Leveranti     | örsid       | Le        | verantör      |               |
| INT              | 6102                                                                                   | 20-1    | 2016-10-20 0           | 8:56 Norr          | mal        |            | Paul Be | cker                | 540                     | 5-3795        |             | Office De | pot Sverige A | B Utsl 📤      |
| IN1              | 6101                                                                                   | 7-1     | 2016-10-17 1           | 0:34 Norr          | mal        |            | Paul Be | cker                | 540                     | )-3118        |             | Staples S | weden ab      | Dell          |
|                  |                                                                                        |         |                        |                    |            |            |         |                     |                         |               |             |           |               |               |
|                  |                                                                                        |         |                        |                    |            |            |         |                     |                         |               |             |           |               |               |
| N                | Min inkorg Mina beställningar Mina order Varukorg Inleverans Frågor & Analys Centralen |         |                        |                    |            |            |         |                     |                         |               |             |           |               |               |
| Visa inköpsorder |                                                                                        |         |                        |                    |            |            |         |                     |                         |               |             |           |               |               |
| Huv              | udinfo                                                                                 | rmatio  | ı                      |                    |            |            |         |                     |                         |               |             |           |               |               |
| Inkö             | psorde                                                                                 | er IN16 | 1020-1 Normal          | Status <b>Utsk</b> | riven      |            | Leveran | sadress Stoc        | kholms univ             | ersitet (655) |             |           |               |               |
| Leve             | rantör                                                                                 | Offic   | e Depot Sverige A      | AB                 |            |            |         | Fres                | ativägen 8<br>Konomiavd | alningan      |             |           |               |               |
| Note             | ring                                                                                   | Besta   | ы<br>illning till Kent |                    |            |            |         | 114                 | 8 Stockholi             | n             |             |           |               |               |
|                  |                                                                                        |         |                        |                    |            |            | Godsma  | ärkning <b>Paul</b> | Becker, 08-1            | 61009         |             |           |               |               |
| Rad              | inform                                                                                 | nation  |                        |                    |            |            |         |                     |                         |               |             |           |               |               |
|                  | R                                                                                      | Artike  | Benämn                 | ing                |            | Beställt   | Enh     | Р                   | is                      | Totalt L      | everansdatu | um A Sta  | tus T         | ур            |
|                  | 001                                                                                    | 25815   | 22 Bärkass             | e M röd            |            | 5,0        | PCE     | 2                   | ,86                     | 14,30         | 2016-10-2   | 4         |               |               |
|                  | 002                                                                                    | 20810   | 29 Barkass             | e Miceriseros      | a          | 1,0        | PUE     | 4                   | ,80                     | 2,80          | 2010-10-2   | .4        |               |               |
|                  |                                                                                        |         |                        |                    |            |            |         |                     |                         |               |             |           |               |               |
|                  |                                                                                        |         |                        |                    |            |            |         |                     |                         |               |             |           |               |               |
|                  |                                                                                        |         |                        |                    |            |            |         |                     |                         |               |             |           |               |               |
|                  |                                                                                        |         |                        |                    |            |            |         |                     |                         |               |             | 1         |               |               |
|                  |                                                                                        |         |                        |                    |            |            |         | (                   |                         |               |             | _         | Totalt        | belopp: 17,16 |
|                  |                                                                                        |         |                        |                    | <b>n</b>   | / E Hi     | storik  | Skriv ut            | Konterin                | g Bestä       | illning     | Leverans  | Uppdatera     | Tillbaka      |

Andra sätt att göra inleverans på är att söka fram ordern t.ex. via Mina beställningar eller Mina order och sedan knappen **Leverans (1)**:

| Visa inköpsorder     Huvudinformation     Inköpsorder IN161020-1 Normal Status Utskriven   Leveransadress Stockholms universitet (655)     Leverantör Office Depot Sverige AB   Frescativägen 8     Inköpare   Paul Becker     Notering   Beställning till Kent     Int Radinformation   Int 8 Stockholm     Radinformation     R.   Artikel   Benämning   Beställt   Enh   Pris   Totalt   Leveransdatum   A   Status   Type     001   2581522   Bärkasse M röd   5,0   PCE   2,86   14,30   2016-10-24     002   2581529   Bärkasse M ceriserosa   1,0   PCE   2,86   2,86   2016-10-24                                                                                                    |              |
|----------------------------------------------------------------------------------------------------|--------------|
| Huvudinformation     Inköpsorder   IN161020-1   Normal   Status   Utskriven   Leveransadress   Stockholms universitet (655)     Leverantör   Office Depot Sverige AB   Frescativägen 8   Inköpare   Paul Becker   655 Ekonomiavdelningen     Notering   Beställning till Kent   114 18 Stockholm   Inköpare   Godsmärkning   Paul Becker, 08-161009     Radinformation   Image: Stock Stockholm   Image: Stockholm   Image: Stockhol |              |
| Inköpsorder IN161020-1 Normal Status Utskriven   Leveransadress Stockholms universitet (655)     Leverantör Office Depot Sverige AB   Frescativägen 8     Inköpare   Paul Becker     Beställning till Kent   114 18 Stockholm     Ködsmärkning   Paul Becker, 08-161009     Radinformation   Godsmärkning     R.   Artikel   Benämning     Beställt   Enh   Pris     Totalt   Leveransdatum   A     001   2581522   Bärkasse M röd   5,0     002   2581529   Bärkasse M ceriserosa   1,0     PCE   2,86   2,86   2016-10-24                                                                                                    |              |
| Leverantör   Office Depot Sverige AB   Frescativägen 8     Inköpare   Paul Becker   655 Ekonomiavdelningen     Notering   Beställning till Kent   114 18 Stockholm     Radinformation   Godsmärkning   Paul Becker, 08-161009     Radinformation   Pris   Totalt   Leveransdatum   A   Status   Type     001   2581522   Bärkasse M röd   5,0   PCE   2,86   14,30   2016-10-24   V     002   2581529   Bärkasse M ceriserosa   1,0   PCE   2,86   2,86   2016-10-24   V                                                                                                    |              |
| Inköpare Paul Becker 655 Ekonomiavdelningen   Notering Beställning till Kent 114 18 Stockholm   Godsmärkning Paul Becker, 08-161009   Radinformation   R. Artikel Benämning   001 2581522 Bärkasse M röd 5,0 PCE 2,86 14,30 2016-10-24   002 2581529 Bärkasse M ceriserosa 1,0 PCE 2,86 2,86 2016-10-24                                                                                                    |              |
| Radinformation     Pail Beställ Stockholm       Radinformation     Pris     Totalt     Leveransdatum     A     Status     Type       001     2581522     Bärkasse M röd     5,0     PCE     2,86     14,30     2016-10-24     V       002     2581529     Bärkasse M ceriserosa     1,0     PCE     2,86     2,86     2016-10-24     V                                                                                                    |              |
| Radinformation   Radinformation   Pris   Totalt   Leveransdatum   A   Status   Type     001   2581522   Bärkasse M röd   5,0   PCE   2,86   14,30   2016-10-24   V   V   <                                                                                                    |              |
| Radinformation     R     Artikel     Benämning     Beställt     Enh     Pris     Totalt     Leveransdatum     A     Status     Type       001     2581522     Bärkasse M röd     5,0     PCE     2,86     14,30     2016-10-24     V     V       002     2581529     Bärkasse M ceriserosa     1,0     PCE     2,86     2,86     2016-10-24     V     V                                                                                                    |              |
| RArtikelBenämningBeställtEnhPrisTotaltLeveransdatumAStatusTy,0012581522Bärkasse M röd5,0PCE2,8614,302016-10-240022581529Bärkasse M ceriserosa1,0PCE2,862,862016-10-24                                                                                                    |              |
| 001     2581522     Bärkasse M röd     5,0     PCE     2,86     14,30     2016-10-24       002     2581529     Bärkasse M ceriserosa     1,0     PCE     2,86     2,86     2016-10-24                                                                                                    | p            |
| 002     2581529     Bärkasse M ceriserosa     1,0     PCE     2,86     2,86     2016-10-24                                                                                                    |              |
|                                                                                                    |              |
|                                                                                                    |              |
|                                                                                                    |              |
|                                                                                                    |              |
|                                                                                                    |              |
|                                                                                                    |              |
|                                                                                                    |              |
| Totalt b                                                                                                    |              |
| 🖬 🖉 📄 Historik Skrivut Kontering Beställning Leverans Uppdatera                                                                                                    | elopp: 17,16 |

Om fältet **Följesedel** visas, ange följesedelsnummer, alternativt leverantörens kollinummer.

| Huvu   | linformation           |                                    |       | _             |            |           |   |     |
|--------|------------------------|------------------------------------|-------|---------------|------------|-----------|---|-----|
| Inköps | order IN161020         | -1 Inköpare Paul Becker Följesedel |       | Leveransdatum | 2016-10-20 | )         |   |     |
| Radin  | formation              |                                    |       |               |            |           | l | ×   |
| Rad    | Artikelnr <del>⊽</del> | Benämning                          | Enhet | Beställt Tidi | gare lev   | Denna lev |   |     |
| 002    | 2581529                | Bärkasse M ceriserosa              | PCE   | 1,00          | 0,00       | 1,00      | 0 | -1- |
| 001    | 2581522                | Bärkasse M röd                     | PCE   | 5,00          | 0,00       | 5,00      | Ø | -   |
|        |                        |                                    |       |               |            |           |   |     |
|        |                        |                                    |       |               |            |           |   |     |
|        |                        |                                    |       |               |            |           |   |     |
|        |                        |                                    |       |               |            |           |   |     |
|        |                        |                                    |       |               |            |           |   |     |

Numret ska motsvara följesedelsnumret som finns på den fysiska leveransen.

Om leveransen stämmer med ordern, d.v.s. hela orderns kvantiteter har levererats och ingen ytterligare leverans förväntas komma, sätter du **bock i rutan (1)** och trycker **Spara (2)**.

## **Registrera leverans**

| Huvud  | linformation          |                                  |             |                   |             |           |        |   |          |
|--------|-----------------------|----------------------------------|-------------|-------------------|-------------|-----------|--------|---|----------|
| Inköps | order <b>IN161020</b> | 0-1 Inköpare Paul Becker Följese | edel 123456 | Leveransdatum     | 2016-10-20  | ]         |        |   |          |
|        |                       |                                  |             |                   | Jämför      |           |        |   |          |
| Radin  | formation             |                                  |             | 47                |             | ל א '     |        |   | 🚺 🖶      |
| Rad    | Artikelnr 🔻           | Benämning                        | Enhet       | Beställt Tid      | igare lev D | Denna lev |        |   |          |
| 002    | 2581529               | Bärkasse M ceriserosa            | PCE         | 1,00              | 0,00        | 1,0       | 00 🔽   | Ø | <b>6</b> |
| 001    | 2581522               | Bärkasse M röd                   | PCE         | 5,00              | 0,00        | 5,0       | 00 🔽   | Ø | <b>6</b> |
|        |                       |                                  |             |                   |             |           | 1      |   |          |
|        |                       |                                  |             |                   |             |           |        |   |          |
|        |                       |                                  |             |                   |             |           |        |   |          |
|        |                       |                                  |             |                   |             |           |        |   |          |
|        |                       |                                  |             |                   |             |           |        |   |          |
|        |                       |                                  |             |                   |             |           |        |   | 2        |
|        |                       |                                  |             | Lägg till artikel | Spärra fa   | ktura     | Avbryt |   | Spara    |

## Delleverans

Detta är ett viktigt moment där vi har märkt att det ofta blir fel så läs instruktionen nedan noga.

När det är en delleverans, ange <u>både</u> antal som mottagits i fältet **Denna lev** (1), <u>skriv siffran 0 (noll)</u> <u>om en vara helt har uteblivit</u>, <u>och</u> lämnar slutleveransmarkeringen tom (2) på den raden. **OBS!** Om slutleveransmarkeringen är förbockad kan ingen ytterligare leverans registreras på orderraden. Det går heller inte att ändra en leverans om ordern/orderraden tidigare markerats som slutlevererad.

Bocken för slutleverans är <u>inte</u> förvald per automatik vid inleverans/godsmottagning. Det är alltså lättare att göra delleveranser. Det innebär dock att när <u>alla varor</u> har kommit måste beställaren komma ihåg att själv fylla i bocken för att ordern ska få status "Levererad" och försvinna från fliken "Att inleverera" i inkorgen.

På sista sidan i den här manualen har vi sammanfattat de fyra scenarier vid inleverans.

| Regi   | istrera leve   | rans                               |        |                 |            |           |        |   |                |
|--------|----------------|------------------------------------|--------|-----------------|------------|-----------|--------|---|----------------|
| Huvud  | linformation   |                                    |        |                 |            |           |        |   |                |
| Inköps | order IN161020 | -1 Inköpare Paul Becker Följesedel | 123456 | Leveransdatum 2 | 2016-10-20 |           |        |   |                |
| Radin  | formation      |                                    |        |                 |            |           |        |   | <b>XI</b> 🔒    |
| Rad    | Artikelnr Ŧ    | Benämning                          | Enhet  | Beställt Tidiga | are lev    | Denna lev |        |   |                |
| 002    | 2581529        | Bärkasse M ceriserosa              | PCE    | 1,00            | 0,00       | 1,00      |        | Ø | 6 <sup>0</sup> |
| 001    | 2581522        | Bärkasse M röd                     | PCE    | 5,00            | 0,00       | 3,00      | $\Box$ |   | <b>6</b>       |
|        |                |                                    |        |                 |            | 1         | 2      | 3 |                |
|        |                |                                    |        |                 |            |           |        |   |                |
|        |                |                                    |        |                 |            |           |        |   |                |
|        |                |                                    |        |                 |            |           |        |   |                |
|        |                |                                    |        |                 |            |           |        |   |                |
|        |                |                                    |        |                 |            |           |        |   |                |

Möjlighet finns att ange en orsak till avvikelsen. Klicka på "pennan" (3) ute till höger på den avvikande raden, välj **Orsak** och ange en notering (om ingen Orsakskod väljs från rullistan kommer noteringen inte vara synlig i systemet). Klicka **Ok**.

Lägg till artikel

Spärra faktura

Avbryt

Spara

| Regi                   | strera leve                         | rans                              |        |                 |                                                  |                                             |          |            |        |
|------------------------|-------------------------------------|-----------------------------------|--------|-----------------|--------------------------------------------------|---------------------------------------------|----------|------------|--------|
| <b>Huvuc</b><br>Inköps | linformation<br>sorder IN161020     | 1 Inköpare Paul Becker Följesedel | 123456 | Leveransdat     | 2016-10-20                                       |                                             |          |            |        |
| Radin<br>Rad           | formation<br>Artikelnr <del>∓</del> | Benämning                         | Enhet  | Beställt        | Tidigare lev De                                  | enna lev                                    |          |            |        |
| 002                    | 2581529                             | Bärkasse M ceriserosa             | PCE    | 1,00            | 0,00                                             | 1,00                                        |          | <b>6</b> 0 |        |
| 001                    | 2581522                             | Bärkasse M röd                    | PCE    | 5,00            | 0,00<br>Registrera avviko<br>Orsak 2<br>Notering | 3,00<br>else<br>2 - Försenad<br>Restnoterad | <b>3</b> | <b>▲</b>   | Avbryt |
|                        |                                     |                                   |        | Lägg till artik | el <del>Sparra rak</del>                         | turu                                        | Aubiyt   | эриги      |        |

Så här ser leveransen ut när orderrad 001 är **dellevererad** och en avvikelsenotering är skapad. Orderrad 002 är **slutlevererad**, d.v.s. du har fått din beställda vara i rätt kvantitet; en bock i det gröna fältet (1):

## Registrera leverans

| Inköps | order IN16102 | 0-1 Inköpare Paul Becker Följesede | 123456 | Leveransdatum     | 2016-10-20   |         |        |     |     |
|--------|---------------|------------------------------------|--------|-------------------|--------------|---------|--------|-----|-----|
| Radinf | ormation      |                                    |        |                   |              |         |        | ×   |     |
| Rad    | Artikelnr 🔻   | Benämning                          | Enhet  | Beställt Tid      | igare lev De | nna lev |        |     |     |
| 002    | 2581529       | Bärkasse M ceriserosa              | PCE    | 1,00              | 0,00         | 1,00    |        |     | i   |
| 001    | 2581522       | Bärkasse M röd                     | PCE    | 5,00              | 0,00         | 3,00    | $\Box$ | / 3 | i   |
|        |               |                                    |        |                   |              |         |        |     |     |
|        |               |                                    |        |                   |              |         |        |     |     |
|        |               |                                    |        |                   |              |         |        |     |     |
|        |               |                                    |        |                   |              |         |        |     |     |
|        |               |                                    |        |                   |              |         |        |     |     |
|        |               |                                    |        |                   |              |         |        |     |     |
|        |               |                                    |        | Lägg till artikel | Spärra fakt  | tura    | Avbryt | Spa | ara |

## Så här ser ordern ut efter registrerad delleverans, d.v.s. efter att du har klickat på Spara:

| Vis  | a in    | köpsorde      | r                          |          |         |                         |                 |             |        |       |            |       |           |
|------|---------|---------------|----------------------------|----------|---------|-------------------------|-----------------|-------------|--------|-------|------------|-------|-----------|
| Huv  | udinfo  | ormation      |                            |          |         |                         |                 |             |        |       |            |       |           |
| Inkö | ipsord  | er IN161020-1 | Normal Status Dellevererad |          | Levera  | nsadress <b>Stock</b> ł | olms universite | : (655)     |        |       |            |       |           |
| Lev  | erantö  | Office Depot  | t Sverige AB               |          |         | Fresca                  | tivägen 8       |             |        |       |            |       |           |
| Inkö | ipare   | Paul Becker   |                            |          |         | 655 Ek                  | onomiavdelning  | en          |        |       |            |       |           |
| Not  | ering   | Beställning   | till Kent                  |          |         | 11418                   | Stockholm       |             |        |       |            |       |           |
|      |         |               |                            |          | Godsm   | närkning Paul B         | ecker, 08-16100 | 9           |        |       |            |       |           |
| Rac  | linforn | nation        |                            |          |         |                         |                 |             |        |       |            |       |           |
|      | R       | Artikel       | Benämning                  | Beställt | Enh     | Pri                     | Tot             | alt Leveran | sdatum | A Sta | atus       | Тур   |           |
| •    | 001     | 2581522       | Bärkasse M röd             | 5,0      | PCE     | 2,8                     | 6 14            | 4,30 2016   | -10-24 | De    | llevererad |       |           |
| ►    | 002     | 2581529       | Bärkasse M ceriserosa      | 1,0      | PCE     | 2,8                     | 6 2             | 2,86 2016   | -10-24 | Lev   | vererad    |       |           |
|      |         |               |                            |          |         |                         |                 |             |        |       |            |       |           |
|      |         |               |                            |          |         |                         |                 |             |        |       |            |       |           |
|      |         |               |                            |          |         |                         |                 |             |        |       |            |       |           |
|      |         |               |                            |          |         |                         |                 |             |        |       |            |       |           |
|      |         |               |                            |          |         |                         |                 |             |        |       |            |       |           |
|      |         |               |                            |          |         |                         |                 |             |        |       |            |       |           |
|      |         |               |                            |          |         |                         |                 |             |        |       | Total      | belop | op: 17,16 |
|      |         |               |                            | И 🗎 н    | istorik | Skriv ut                | Kontering       | Beställning | Lever  | rans  | Uppdatera  | Til   | llbaka    |

## Ändra leverans

För att ändra en leverans går du via **Inköp – Inleverans.** Markera den inköpsorder som ska ändras. Om det finns flera leveranser registrerade visas de i en lista.

| Min inkor      | g Mina beställni      | ingar Mina order           | Varukorg Inleverans | Frågor & Analys C | entralen                |        |
|----------------|-----------------------|----------------------------|---------------------|-------------------|-------------------------|--------|
| Mina ord       | er                    |                            |                     |                   |                         |        |
| Enkel sökn     | ing Avancerad sö      | kning                      |                     |                   |                         |        |
| 🖲 Beställa     | re O Enhet Sen        | aste 24h Senaste           | 7 dgr Senaste 30 d  | gr Att inleverera |                         |        |
| Urval: Beställ | are / Paul Becker / A | tt inleverera / Träffar: 2 |                     |                   |                         | ×I 🖹   |
| Inköpsorder    | Skapad                | Тур                        | Beställare          | Leverantörsid     | Leverantör              |        |
| IN161020-1     | 2016-10-20 08:56      | Normal                     | Paul Becker         | 5465-3795         | Office Depot Sverige AB | Dell 🔶 |
| IN161017-1     | 2016-10-17 10:34      | Normal                     | Paul Becker         | 540-3118          | Staples Sweden ab       | Dell   |
|                |                       |                            |                     |                   |                         |        |
|                |                       |                            |                     |                   |                         |        |

För att ändra en leverans väljer man Ändra under fliken Leveranser.

| Huv  | udinfo   | rmation    |                |                  |               |         |                   |                   |               |          |          |   |
|------|----------|------------|----------------|------------------|---------------|---------|-------------------|-------------------|---------------|----------|----------|---|
| nkö  | psorde   | er IN16102 | 0-1 Normal S   | Status Dellevere | rad           | Leveran | sadress Stockholm | s universitet (65 | 5)            |          |          |   |
| eve  | erantör  | Office De  | pot Sverige AB |                  |               |         | Frescativä        | gen 8             |               |          |          |   |
| nkö  | pare     | Paul Bec   | ker            |                  |               |         | 655 Ekono         | miavdelningen     |               |          |          |   |
| Vote | ering    | Beställni  | ng till Kent   |                  |               | 0 - 1 * | 114 18 Sto        | ckholm            |               |          |          |   |
|      |          |            |                |                  |               | Godsma  | rkning Paul Becke | er, 08-161009     |               |          |          |   |
| Rad  | inform   | ation      |                |                  |               |         |                   |                   |               |          |          |   |
|      | <b>R</b> | Artikel    | Benämnin       | g                | Beställt      | Enh     | Pris              | Totalt            | Leveransdatum | A Status | Тур      |   |
|      | 001      | 2581522    | Bärkasse I     | vl röd           | 5,0           | PCE     | 2,86              | 14,30             | 2016-10-24    | Delleve  | rerad    | 4 |
| Þ    | 002      | 2581529    | Bärkasse I     | A ceriserosa     | 1,0           | PCE     | 2,86              | 2,86              | 2016-10-24    | Leverer  | ad       |   |
|      |          |            |                |                  |               |         |                   |                   |               |          |          |   |
|      |          |            |                |                  |               |         |                   |                   |               |          |          |   |
|      |          |            |                |                  |               |         |                   |                   |               |          |          |   |
|      |          |            |                |                  |               |         |                   |                   |               |          |          |   |
|      |          |            |                |                  |               |         |                   |                   |               |          |          |   |
|      | _        |            | ,              |                  |               |         |                   |                   |               |          | Track to |   |
|      |          | everanser  | Aviseringar    | Bekräftelser     |               |         |                   |                   |               |          |          |   |
| turo | or Le    |            |                |                  |               |         |                   |                   |               |          |          |   |
| turo | or Le    | s [        | .everansdatum  |                  | Godsmottagare |         |                   |                   |               |          |          |   |

Nu kan man ändra önskad rad och även **Spärra faktura**, vilket innebär att en faktura avseende denna order aldrig kan automatmatchas. Fakturan får då status "Under utredning" och cirkuleras enligt uppsatt arbetsflöde.

Att ändra en leverans är möjligt så länge fakturan <u>inte</u> har matchats mot ordern och sedan attesterats. Det går inte att ändra en leverans om ordern/orderraden tidigare markerats som slutlevererad (**bock i rutan**).

## Så här leveransmottar du – Fyra scenarier vid ett beställningstillfälle

|            | Beställt | Denna lev |   |
|------------|----------|-----------|---|
| Penna blå  | 10       | 10        | V |
| Penna grön | 2        | 1         |   |
| Penna gul  | 3        | 0         |   |
| Penna rosa | 4        | 0         | V |

## Scenario Penna blå

Här har du beställt tio pennor och du har fått tio pennor. Du är nöjd med leveransen och sätter bock i rutan.

#### Scenario Penna grön

Här har du beställt två pennor och du har fått en penna. Du väntar alltså fortfarande på att en penna ska levereras i framtiden. Du skriver 1 under Denna leverans och lämnar bockrutan tom.

## Scenario Penna gul OBS! Här blir det ofta fel. Var god läs noga!

Här har du beställt tre pennor och du har inte fått någon penna ännu. Du väntar alltså fortfarande på att dina tre pennor ska levereras i framtiden. Du skriver 0 (noll) under Denna leverans och lämnar bockrutan tom.

#### Scenario Penna rosa

Här har du beställt fyra pennor och leverantören har meddelat att Penna rosa har utgått ur sortimentet och att de aldrig kommer att leverera den. Du skriver 0 (noll) under Denna leverans och sätter bock i rutan.

#### VIKTIGT

Att ha **bock i rutan** betyder alltså *slutlevererad*, d.v.s. inga fler artiklar kommer att levereras.